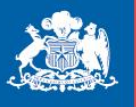

Ministerio de Salud

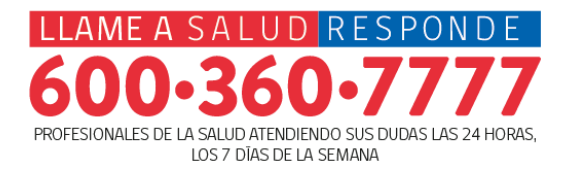

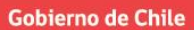

# Programa de Capacitación 2021 Introducción Profesionales a Plataforma Policomp y NEOTEL

#### **Responsables:**

- José Luis Allende
- Camila Armijo
- UTS DARS MINSAL

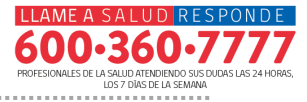

 Capacitar a los profesionales activos de Nivel 2 de Salud Responde, tanto en modalidad de teletrabajo como presencial, en la nueva Plataforma tecnológica, explicando acciones básicas ante situaciones técnicas presentadas durante el ejercicio de sus labores y que son de rápida resolutividad, manteniendo los estandades de atención y calidad propios de Salud Responde.

#### **ANTECEDENTES:**

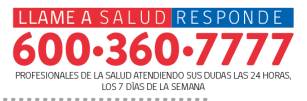

- El 01 de diciembre del año 2020, se llevó a cabo el cambio de proveedor de servicio. A partir de esa fecha, Entel cesaría sus funciones para con la linea de Salud Responde así como de otras lineas asociadas a MINSAL pasando a manos de Policomp.
- Previo a esto, durante el mes de noviembre del 2020, se capacitó a los profesionales para introducirlos en la nueva Plataforma y las nuevas herramientas de trabajo que la acompañarían.
- Uno de los cambios más radicales fue en la Plataforma, el anteriormente utilizado que que era ADMIN sería cambiado por NEOTEL lo que llevó a un modificación completa del front de atención.
- Debido a esto y hasta la fecha se han llevado a cabo modificaciones en los procesos de atención a usuarios y gestión dentro del marco administrativo.
- Paralelamente, y como en todo proceso de cambio, se han presentado fallas ante las cuales, y gracias al trabajo en conjunto de los equipos de trabajo de diversas areas, se ha preparado el presente módulo.

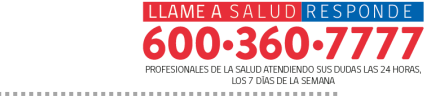

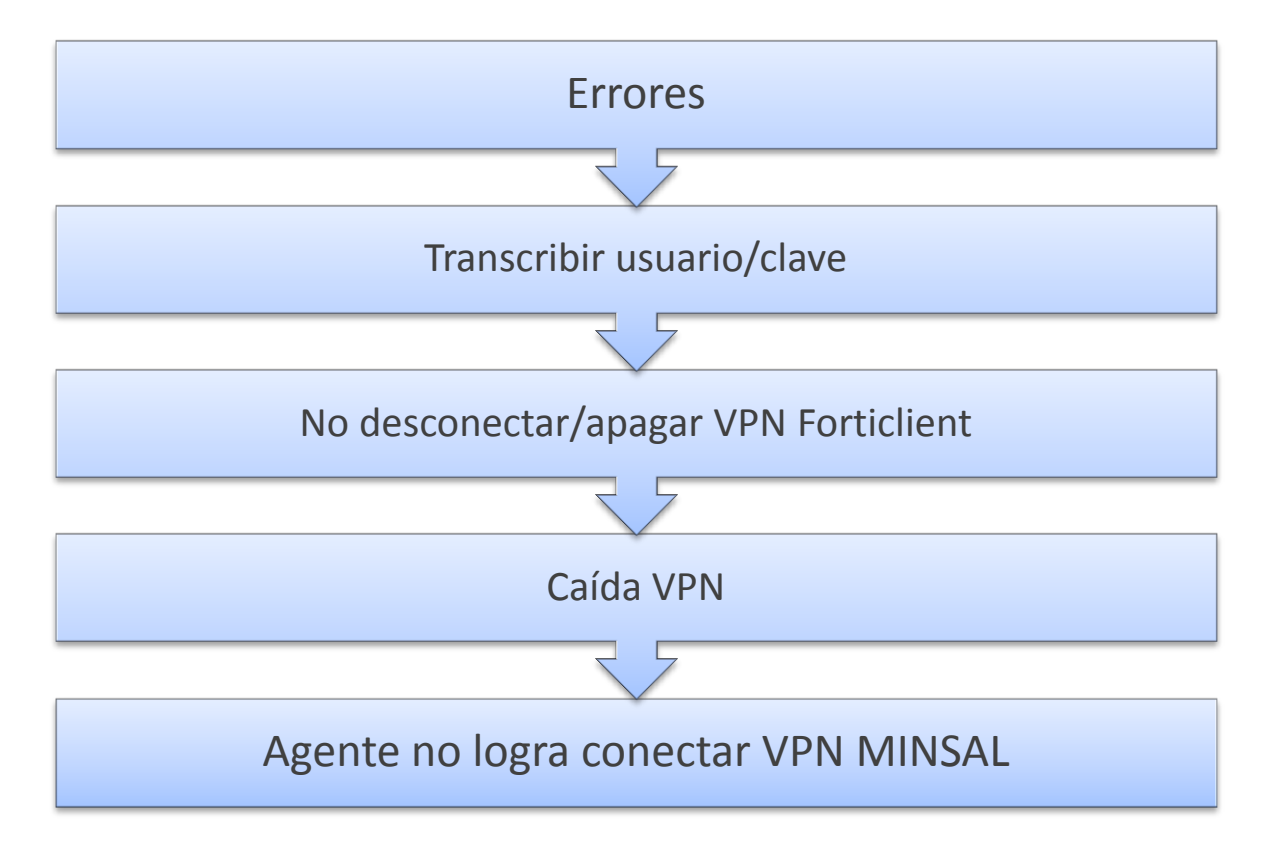

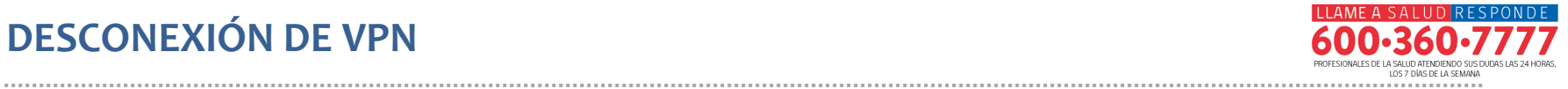

#### Desconexión

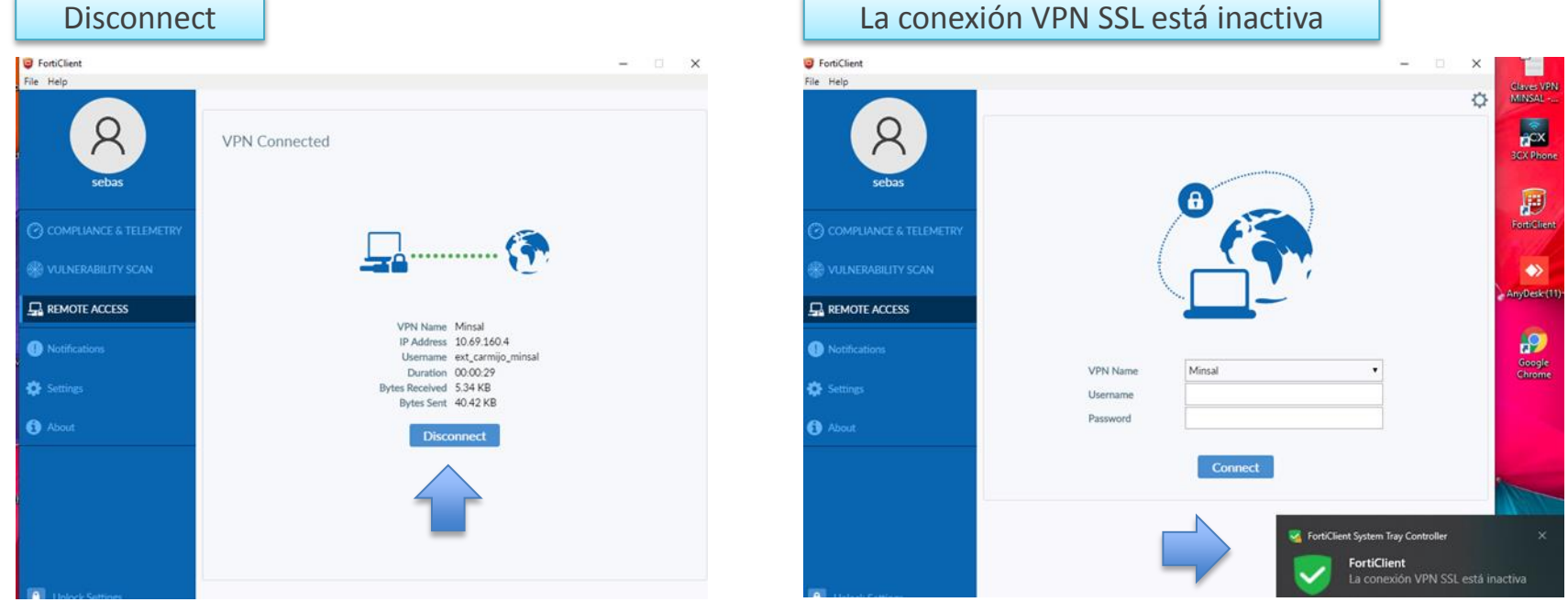

#### La conexión VPN SSL está inactiva

# **DESCONEXIÓN DE VPN / CIERRE DE FORTICLIENT**

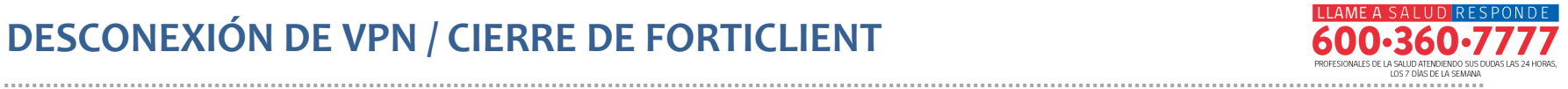

Apagado

#### Ir a mostrar íconos ocultos

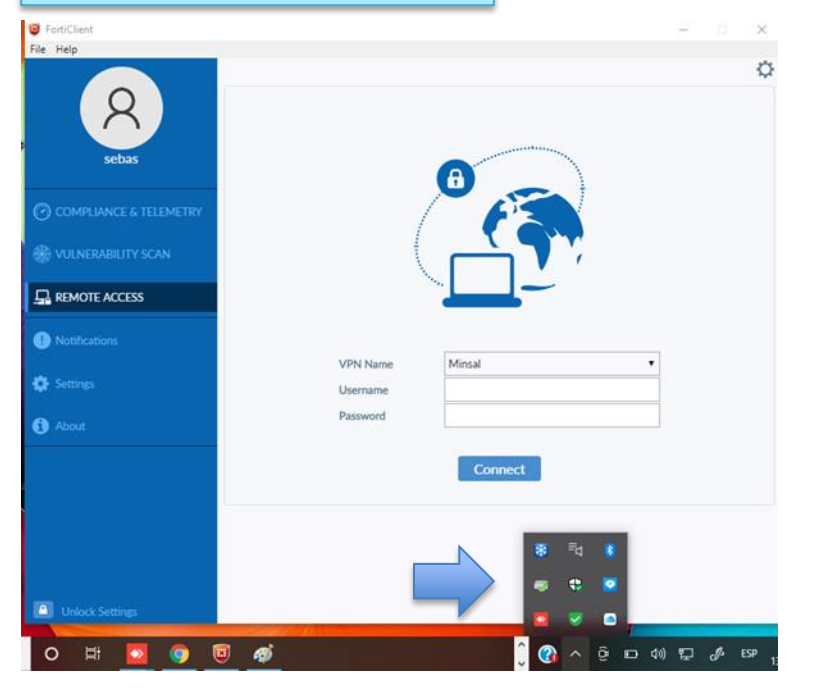

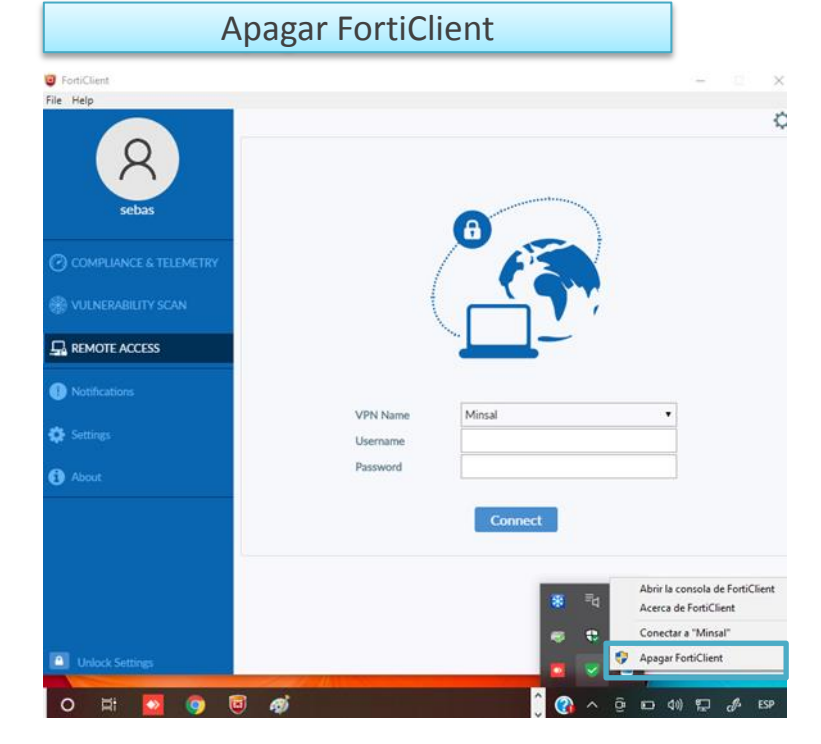

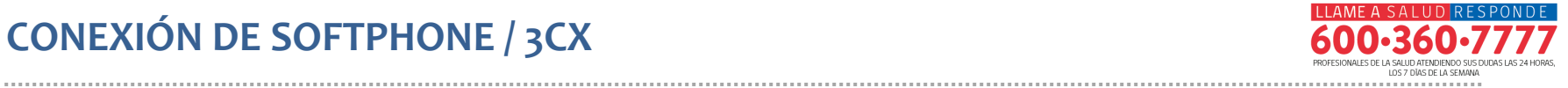

#### Activación Softphone 3CX

Doble clic al ícono escritorio

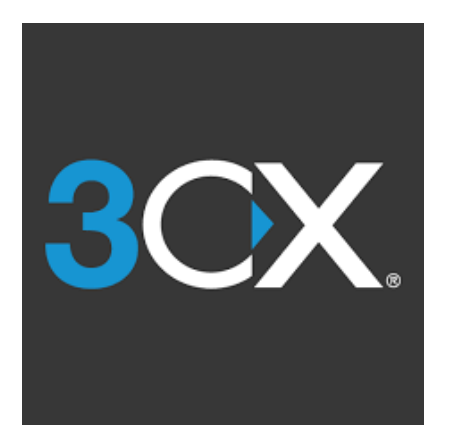

#### Activo 3CX

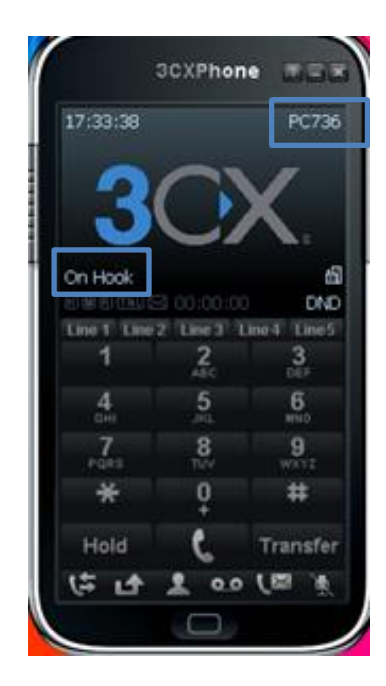

# ERROR FRECUENTE / DESVALIDACIÓN DE SOFTPHONE 3CX

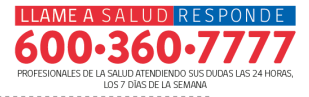

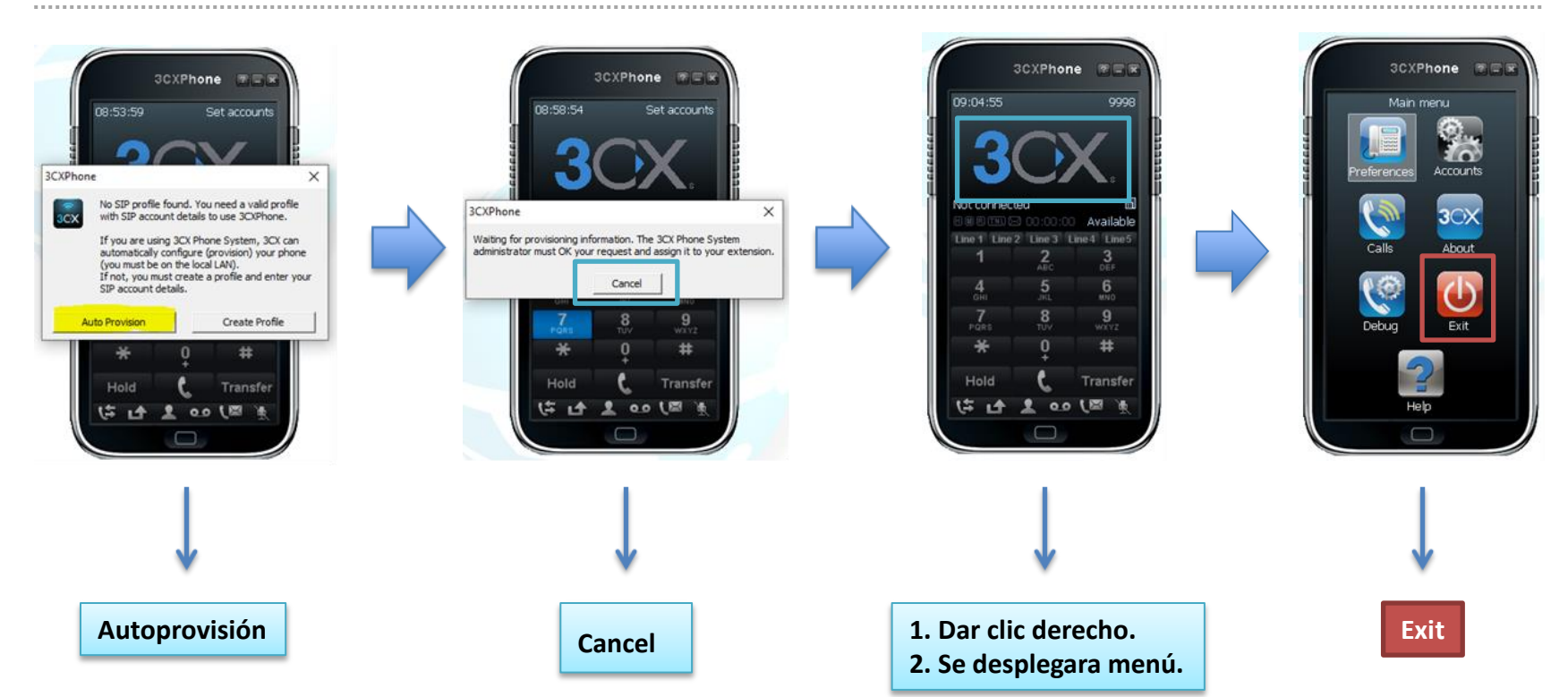

# PROCESO DE REVALIDACIÓN SOFTPHONE 3CX

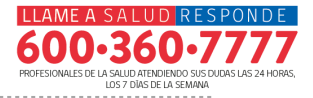

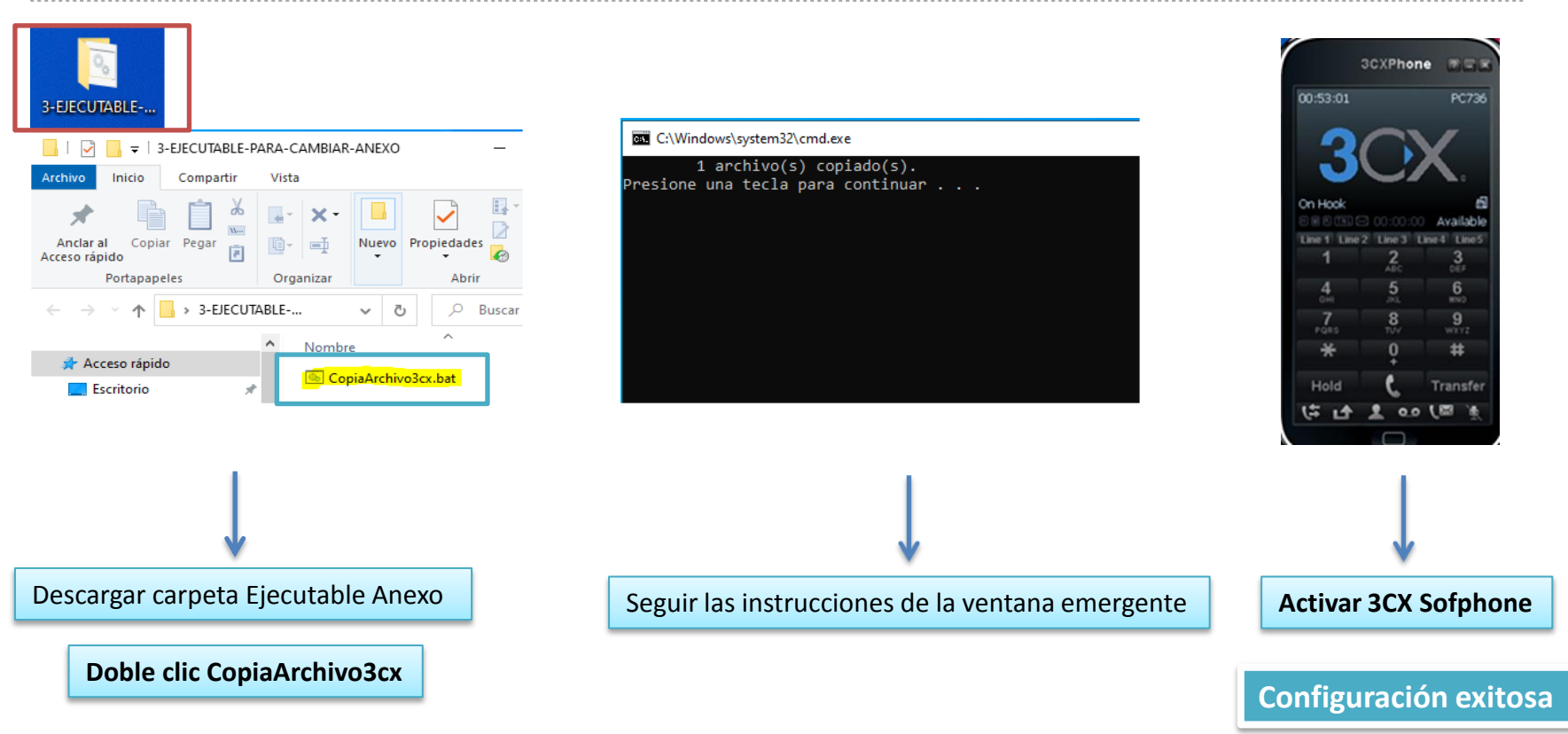

## ACCESO A PLATAFORMA NEOTEL

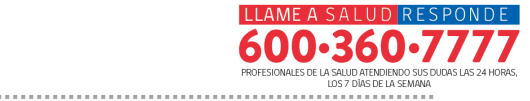

# Ingreso URL http://10.90.32.11/ecrm

| CRM Neotel × +                           |                                              | - ø ×                                                                |
|------------------------------------------|----------------------------------------------|----------------------------------------------------------------------|
| ← → C ▲ No es seguro   10.90.32.11/ecrm/ |                                              | * 🖪 🛪 🗿 🗄                                                            |
|                                          | OC:53:01<br>OC:53:01<br>OC:53:01<br>OC:53:01 | PC736                                                                |
| Dispositivo PC736                        | Plataforma de gestión de contactos           | Available<br>Einni 4 Einni 5<br>3<br>5<br>6<br>ano<br>9<br>wxxz<br># |
|                                          | Dato obligatorio                             | Transfer<br>० ( 📾 ्रेस्                                              |
|                                          |                                              |                                                                      |

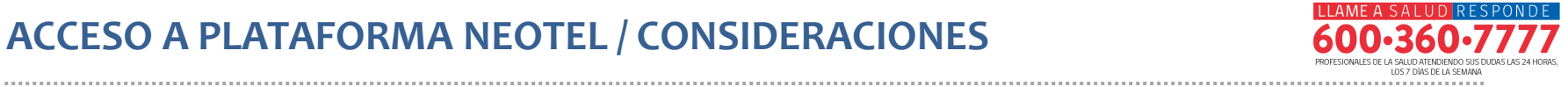

#### Gestión de contacto

| CRM Neotel        | ×                                  | +                                                                                                  |          |                                                                                                    |                                                                      | -             | ٥   | × |
|-------------------|------------------------------------|----------------------------------------------------------------------------------------------------|----------|----------------------------------------------------------------------------------------------------|----------------------------------------------------------------------|---------------|-----|---|
| ← → C ▲ No es     | s seguro                           | 10.90.32.11/ecrm/                                                                                  |          |                                                                                                    |                                                                      | * 🖪           | * 0 | : |
| S2099 - C. Armijo | Crn                                | n 0 - Ninguna<br>9 Español                                                                         | <b>v</b> | Campaña 0 - Ninguna V<br>Estilo Web Blue V                                                                               | Estado Disponible<br>Discer Teléfono/Función/Nombre Usuario/Perdidas |               | ର ପ | B |
| 🛠 Administración  |                                    |                                                                                                    |          |                                                                                                    |                                                                      | $\checkmark$  |     |   |
|                   | Cam<br>Lista<br>mue<br>CRM<br>ager | po obligatorio<br>desplegable que<br>stra los distintos<br>l a los cuales el<br>nte esta asociado. |          | Campo obligatorio<br>Lista desplegable que<br>muestra las distintas<br>Campañas a los cuales el<br>agente esta asociado. | Estado del ejecutivo                                                 | Salir del CRM |     |   |

ACCESO A PLATAFORMA NEOTEL / CONSIDERACIONES / SEL. CRM Y CAMPAÑA

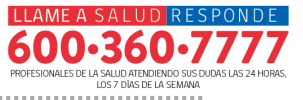

#### Gestión de contacto

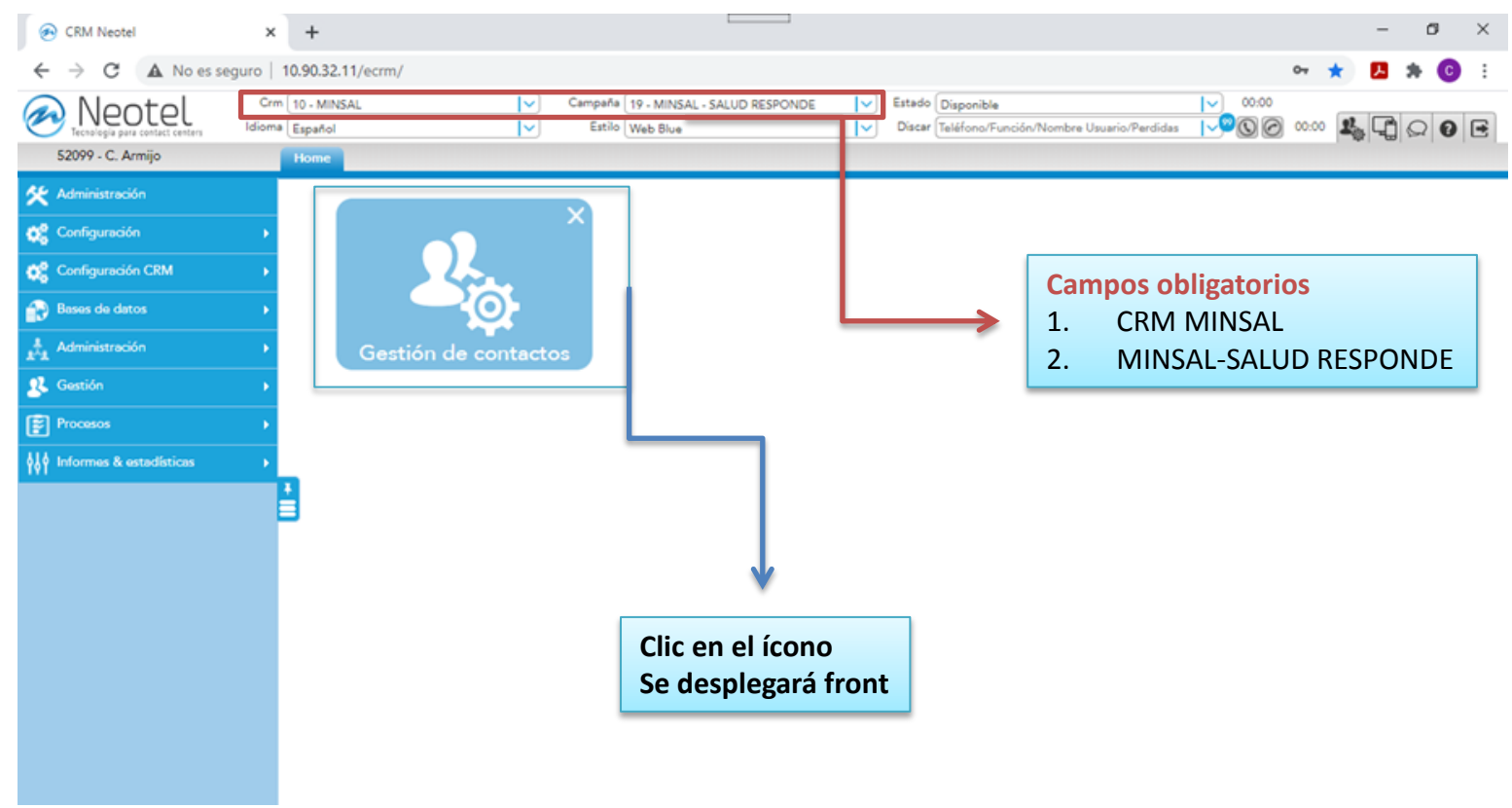

ACCESO A PLATAFORMA NEOTEL / CONSIDERACIONES / GESTIÓN DE CONTACTOS

60 PROFESION E LA SALUD ATENDIENDO SUS DUDAS L LOS 7 DÍAS DE LA SEMANA 

#### Gestión de contacto

| P                                 |                                                                                   |                                                                                                    |                                                                                                    |                                              |                                                                                    | - 0 ×                                                                                                    |
|-----------------------------------|-----------------------------------------------------------------------------------|----------------------------------------------------------------------------------------------------|----------------------------------------------------------------------------------------------------|----------------------------------------------|------------------------------------------------------------------------------------|----------------------------------------------------------------------------------------------------|
| $\leftrightarrow$ $\rightarrow$ C | C 🔺 No es seg                                                                     | uro   10.90.32.11/ecrm/                                                                                                    |                                                                                                    |                                              |                                                                                    | * 🖪 * 🙆 🗄                                                                                                    |
| Home G                            | eotel<br>la para contact centers<br>Sestión de contactos                          | Crm 10 - MINSAL<br>Idioma Español                                                                                                    | Campaña 19                                                                                                    | - MINSAL - SALUD RESPONDE<br>eb Blue         | Estado (Disponible     Discar (Teléfono/Función/Nombre Usuario                     |                                                                                                    |
| Date<br>Db 1<br>Efecti<br>(18/0)  | tos Paciente Siste<br>1 - PRINCIPAL<br>tivas vigencia desde<br>07/2020            | ma de Apoyo Novedades<br>No efectivas vigenc<br>(18/07/2020                                                                                   | Historial Paciente 👘 Agenda<br>ia desde                                                                                            | mientos Reclamos<br>Tipo discador<br>(Manual | Device status Hora local<br>(UNREACHABLE) (14-01 19:57                             | Buscar + Agregar Ignorar Hora Pais Conciscto 14-01 19:55 +                                                                                    |
|                                   | Nro Atencion Rut Nombre Contacto Telefono Region Region Pueblo Originario PRAIS P | Datos del Contacto  Datos del Contacto  Paterno  Otro Telefono  Comuna  Comuna  Comuna  V  Edad  Años  Migrante  V  Establecin  Establecin  V | Novedades<br>tualización Toque de queda<br>¿Contacto diferente al afec<br>O Si  No<br>Meses Sin informació<br>Neses Sin informació | tado?                                        | Nombre Provision<br>Utilizar para<br>agregar contacto<br>diferente al<br>contacto. | Pendientes<br>15 novedad'es endiente/s<br>PRAIS Region<br>Utilizar la opción<br>de Agregar<br>cuando requiera<br>un front para<br>nuevo caso. |

ACCESO A PLATAFORMA NEOTEL / CONSIDERACIONES / TIPIFICACIÓN LLAMADA 600

. • /

 $\sim$ 

.

.

.

PROFESIONALES DE LA SALUD ATENDIENDO SUS DUDAS LAS 24 HORAS. LOS 7 DIAS DE LA SEMANA

| Gesti                      | on de                  | e contact                                                                                                    | 0                   |                      |                                        |                          |                                                                              |                      |          |     |
|----------------------------|------------------------|----------------------------------------------------------------------------------------------------|---------------------|----------------------|----------------------------------------|--------------------------|------------------------------------------------------------------------------|----------------------|----------|-----|
|                            | 🕞 CRM                  | Neotel                                                                                                    | × +                 |                      |                                        |                          |                                                                              |                      | - 0      | ×   |
|                            | $\epsilon \rightarrow$ | C A No es seguro                                                                                                | 10.90.32.11/ecrm/   |                      |                                        |                          |                                                                              | ,                    | . 🖪 🛪 🧕  | ) : |
|                            |                        | leotel Idio                                                                                                    | me Español          | v)<br> v)            | Campaña 19 - MINSAL<br>Estilo Web Blue | - SALUD RESPONDE         | Image: State         Disponible           Image: Discar Teléfono/Función/Nom | bre Usuario/Perdidas | 16 F     |     |
|                            | Home                   | fipificacion Llamada Da                                                                                         | tos Paciente Tratan | miento Agenda 🛛 Hist | orial Paciente                         |                          | (dial)                                                                       |                      |          |     |
| Tipificar<br>correctamente | -                      | Descripcion de Caso                                                                                             | . C.E. inc.         |                      | COVID19?                               | Tipificacion<br>HABIUDAD | TIPO                                                                         | CONCEPTO ACC         | ON       |     |
|                            | 2                      | Grupo Riesgo<br>Patologías crónicas<br>Antecedentes quirúrg<br>Antecedentes familian<br>Habitos<br>Medicamentos | cos ()<br>es ()     |                      |                                        |                          |                                                                              |                      |          |     |
|                            |                        | Alergias                                                                                                    |                     |                      |                                        | Punto                    | o de termino                                                                 | Agregar scripts      |          |     |
|                            |                        |                                                                                                    |                     |                      |                                        | 4                        | 1                                                                            |                      |          |     |
| Escalar consulta           | 4                      | Escalar Consulta                                                                                                | ⊖Si ® No            |                      |                                        | Punto Termino            |                                                                              | + Agregar 1 t        | Cancelar |     |

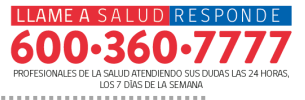

#### Aspectos a considerar:

- La Plataforma Neotel en lo que a la gestión del front concierne, se basa en tres pasos durante el proceso de atención:
- A. Ingreso de llamada e ingreso de datos del usuario
- B. Tipificación del caso
- C. Cierre de caso
- En cada paso, se han identificado errores o fallas que por lo general, una vez identificados, pueden generar acciones que permiten brindar solución frente a los mismos.
- Dependiendo del problema, éste puede ser resuelto en el momento tanto por el agente o bien mediante la asistencia del monitor, referente de turno o referente de Soporte Técnico, como también desde Soporte Policomp según el caso.

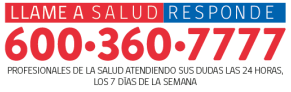

| N° | Falla de Plataforma Neotel                                                       | Descripción                                                    | Acciones                                                                                                    |
|----|----------------------------------------------------------------------------------|----------------------------------------------------------------|----------------------------------------------------------------------------------------------------|
| 1  | Lentitud de Neotel                                                               | Pagina de Neotel carga lento.                                  | Recargar pagina y esperar/Revisar conexión VPN (reconectar si fuera necesario)/Corroborar estado de conexión a internet                                                                                                    |
| 2  | La página no responde                                                            | Pagina de Neotel no responden (mensaje navegador).             | Recargar pagina y esperar/Revisar conexión VPN (reconectar si fuera necesario)/Corroborar estado de conexión a internet                                                                                                    |
| 3  | Error en 1er paso (no permite ingresar a tipificar) al ingresar datos de usuario | No se consigue pasar desde el 1er paso de Gestión de contacto. | Ingresar datos de usuario a la base de datos (opción agregar)                                                                                                    |
| 4  | No transfiere a EPA (Error en 3er paso)                                          | No se puede llegar a transferir al usuario a EPA.              | Decir al usuario que por el momento no es posible transferir a EPA y finalizar llamada según protocolo                                                                                                    |
| 5  | No transfiere a otra línea/servicio                                              | No transfiere a otras líneas o servicios.                      | Recargar script de transferencia/Decir al usuario que por el<br>momento no es posible transferir a EPA y finalizar llamada según<br>protocolo, brindar número de contacto, sitio web (OIRS) u orientar<br>sobre opción de discado en el caso que tuviera que volver a llamar<br>a SR |
| 6  | Ingreso de llamada con front diferente                                           | Front no da las opciones habituales.                           | Recargar gestión de contactos/Si apareciera ventana de caso<br>abierto, no aceptar para abrir nuevo front                                                                                                    |
| 7  | Cierre de Gestión e ingreso de otra llamada                                      | Cierre de Gestión de contacto e inmediata caída de llamada.    | Avisar a monitor o referente de turno y atender llamada<br>entrante/devolver llamada previa de ser necesario (puede ver<br>contacto desde historial de llamadas de 3cx/Xlite) y brindar<br>orientación de como devolver llamada si corresponde                                       |
| 8  | No ingresan llamados                                                             | No ingresan llamados con programas operativos.                 | Recargar gestión de contactos/ revisar 3CX y de ser requerido<br>Indicar reconexión a Plataforma / avisar a referente de Soporte<br>Técnico                                                                                                    |
| 9  | Ventana emergente: KeepAlive                                                     | Ventana emergente KeepAlive.                                   | Volver a ejecutar función/ Revisar motivo de la alerta (Ej:<br>deslogueo)/De ser requerido, rescatar datos y reconectar a<br>Plataforma/ avisar a referente de Soporte Técnico                                                                                                    |
| 10 | Ventana emergente: Mensaje varios                                                | Ventana emergente Varias.                                      | Aceptar acción (ok, esperar, etc.)/Avisar a monitor o referente de<br>turno para iniciar reconexión, rescatar datos según sea el caso/<br>Avisar a referente de Soporte Técnico 16                                                                                                   |

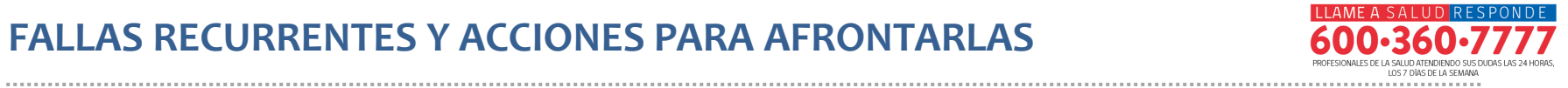

| N° | Falla de Plataforma Neotel                 | Descripción                                                                              | Acciones                                                                                                    |
|----|--------------------------------------------|------------------------------------------------------------------------------------------|----------------------------------------------------------------------------------------------------|
| 11 | Encuesta al inicio de la llamada           | Después de corte de llamada actual, la siguiente llamada al<br>ingresar cae a encuesta.  | Si en llamada previa no se transfirió e EPA, esperar unos segundos<br>en TA por si hay desfase en la ejecución de la función. Si se finalizó la<br>llamada con éxito, avisar a monitor o referente de turno para<br>reconectar a plataforma                                                                                                    |
| 12 | Envío a encuesta durante llamado           | Durante llamado se transfiere a encuesta de forma<br>espontánea                          | Avisar a monitor o referente de turno para reconexión a<br>plataforma/Avisar a referente de Soporte Técnico                                                                                                    |
| 13 | Front no se carga correctamente            | Tamaño de los elementos de la página diferentes,<br>presentación de la planilla difernte | Recargar ventana del front/avisar a monitor o referente de turno,<br>rescatar datos y posteriormente poner TA para completar front<br>pendiente previo a la recarga del mismo/ Indicar reconexión a<br>plataforma/ Avisar a Referente de Soporte Técnico                                                                                                    |
| 14 | No permite cambiar campaña                 | Error de ventana emergente o retroceso a la opción anterior<br>en campaña.               | Si no es posible cambiar de campaña previo al cierre y recarga de la<br>ventana de gestión de contactos, avisar a monitor o referente de<br>turno rescatar los datos y posteriormente en TA, completar front<br>pendiente (si la acción ocurre durante un escalamiento o<br>agendamiento, asegurar llevar dichas acciones en el nuevo front<br>para evitar duplicados)/Revisar estado de 3CX y de ser requerido,<br>reconectar a Plataforma/Avisar a Referente de Soporte Técnico           |
| 15 | No permite cambiar estado                  | Error de ventana emergente o retroceso a la opción anterior<br>en estado.                | Si no es posible cambiar al estado correspondiente, probar con otro<br>estado, posteriormente reconectar a Neotel previo aviso/ Avisar a<br>monitor o referenente de turno y realizar un cierre forzado (apagado<br>de 3CX y Deslogueo, en ese orden) y reconectar a Plataforma,<br>completar front pendiente (si la acción ocurre durante un<br>escalamiento o agendamiento/ Revisar estado de 3CX y de ser<br>requerido, reconectar a Plataforma/Avisar a Referente de Soporte<br>Técnico |
| 16 | Datos de llamada anterior en nueva gestión | Al término de llamada la nueva gestión tiene los datos de la<br>Ilamada anterior.        | Recargar ventana de gestión de contactos, si persisten datos<br>residuales de contacto anterior tras recargar ventana, atender<br>llamada actual rescatando datos, posteriormente y estando en TA.<br>tipificar como corte de llamada y aceptar, luego completar nuevo<br>front/ Avisar a monitor o referente de turno en caso de persistir falla                                                                                                    |

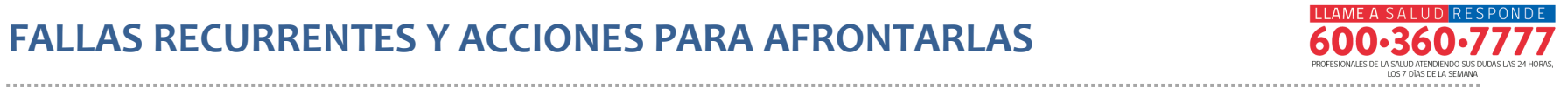

| N° | Falla de Plataforma Neotel                             | Descripción                                                   | Acciones                                                                                                    |
|----|--------------------------------------------------------|---------------------------------------------------------------|----------------------------------------------------------------------------------------------------|
| 17 | Ingresa llamada con datos no correspondientes          | Datos de llamado (datos de consultante) diferentes.           | Recargar ventana de gestión de contactos, si persisten datos<br>diferentes al del usuario tras ingreso, ingresalos de forma manual<br>como si fuera un nuevo contacto en la base de datos/Avisar a<br>monitor o referente de turno en caso de persistir falla                                                                                                    |
| 18 | Datos en transferencia no corresponde a la<br>consulta | Datos de la transferencia no corresponde a la consulta.       | Avisar a monitor o referente de turno, explicar al usuario sobre error de tranferencia según protocolo y realizarla correctamente                                                                                                    |
| 19 | Atención no aparece en historial                       | Atención realizada no se registra en historial                | Avisar a monitor o referente de turno y continuar con la atención<br>según sea el caso. Si la consulta es sobre un agendamiento a<br>profesional, corroborar información y de ser requirido, notificar<br>al usuario. De no estar el agendamiento en registro, volver a<br>agendar. Para el caso de los escalamientos y de ser requerido<br>confirmar (esto tomando en cuenta que ambos casos, y de<br>acuerdo a pruebas realizadas previamente, las acciones son<br>realizadas independiente si aparecen en el historial de usuario),<br>consultar a UTS o volver a escalar según sea el caso |
| 20 | Error Login NEOTEL                                     | No se puede acceder a Neotel                                  | Volver a ingresar con datos de usuario y contraseña<br>asignados/Revisar conexión VPN (reconectar si fuera<br>necesario)/Corroborar estado de conexión a internet/ Avisar a<br>monitor o referente de turno/ Avisar a referente de Soporte<br>Técnico                                                                                                    |
| 21 | No carga script                                        | No se puede acceder a Scripts / No es error "404 - not found" | Solicitar script a monitor o referente de turno. De reportarse el caso por más profesionales, avisar a UTS                                                                                                    |
| 22 | No carga NEOTEL                                        | Pagina de Neotel no carga, VPN correctamente conectada.       | Avisar a monitor o referente de turno y probar reconectar a<br>plataforma paso a paso/Reiniciar equipo y conexión a<br>internet/avisar a referente de Soporte Técnico                                                                                                    |
| 23 | Error servidor                                         | Problema masivo de servidor.                                  | Avisar a referente de Soporte Técnico y en el caso de no estar disponible, seguir protocolo designado para este tipo de casos                                                                                                    |

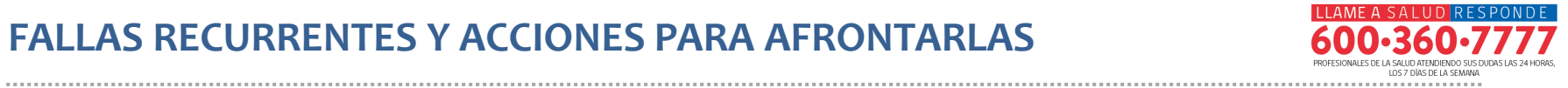

| N° | Error Teléfono Digital                            | Descripción                                                             | Acciones                                                                                                    |
|----|---------------------------------------------------|-------------------------------------------------------------------------|----------------------------------------------------------------------------------------------------|
| 1  | Ingreso de llamada doble                          | Ingreso de dos llamados al teléfono digital.                            | Seleccionar solo una llamada y dejar que la otra pase por<br>defecto a otro agente. Si una segunda llamada entra estando ya<br>en atención y tomando en cuenta que existe la probabilidad de<br>que se cortan espontaneamente ambas llamadas, avisar a<br>monitor o referente de turno para realizar reconexón de forma<br>preventiva a la vez que se revisa estado de 3CX/XLite / De ser<br>requerido, avisar a referente Soporte Técnico |
| 2  | Ring teléfono digital durante llamado             | Suena ingreso de llamada cuando ya se esta atendiendo esta.             | No aceptar llamada entrante y de persistir ring, cortar. De<br>persistir falla, avisar a monitor o referente de turno y reconectar<br>a Plataforma/ avisar a referente de soporte Técnico                                                                                                    |
| 3  | Mensaje "Network not avaible" en teléfono digital | Mensaje "Network not available" cuando no hay problemas de<br>internet. | Para 3CX, realizar revalidación del programa previo cierre del<br>mismo y deslogueo si corresponde/ Revisar estado de VPN y<br>probar reconexión/ revisar estado de internet/Avisar a referente<br>de Soporte Técnico                                                                                                    |
| 4  | Ingreso de dos llamadas                           | Teléfono/notificación marca dos llamadas entrantes.                     | Aceptar solo una y rechazar si es necesario la otra,<br>posteriormente revisar estado de 3 CX/Xlite y reconectar a<br>plataforma si es necesario previo aviso a monitor o referente de<br>turno                                                                                                    |
| 5  | Llamado se contesta solo                          | No hay opción de contestar, llamado se contesta solo.                   | Revisar estado de 3 CX/Xlite, si no esta activo el Auto Answer<br>(Botón AA del Xlite), avisar a monitor o referente de turno para<br>reconexión a Plataforma                                                                                                    |
| 6  | Desconfiguración Teléfono digital                 | Desconfiguración Teléfono digital.                                      | Probar primero reconectar desde VPN. Si presiste, avisar a referente de Soporte Técnico                                                                                                    |

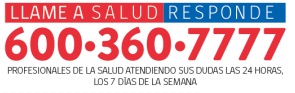

| N° | Errores sin tipificación           | Descripción                                                                 | Acciones                                                                                                    |
|----|------------------------------------|-----------------------------------------------------------------------------|----------------------------------------------------------------------------------------------------|
| 1  | Corte de llamado                   | Corte de llamado sin origen identificable.                                  | Avisar a monitor o referente de turno y devolver llamado/Revisar estado de 3CX y VPN, de ser necesario, rescatar datos e iniciar reconexión a plataforma                                                                                                    |
| 2  | Perdida de audio                   | Perdida de audio multifactorial o sin origen<br>identificable.              | Avisar a monitor o referente de turno para reconexión a Plataforma. De ser requerido,<br>devolver llamada/Revisar estado de conexión a internet/considerar reinicio de equipo de<br>ser necesario revisando de paso que no tenga instalado Cisco AnyConnect/ Avisar a<br>referente de Soporte Técnico                                                                                    |
| 3  | Audio desfasado                    | Latencia o desfase de audio.                                                | Avisar a monitor o referente de turno para reconexión a Plataforma. De ser requerido,<br>devolver llamada/revisar estado de conexión a internet/considerar reinicio de equipo de<br>ser necesario revisando de paso que no tenga instalado Cisco AnyConnect/ Avisar a<br>referente de Soporte Técnico                                                                                    |
| 4  | Audio<br>entrecortado/"robotizado" | Baja calidad de audio descartando problemas de<br>internet (Mbps de bajada) | Avisar a monitor o referente de turno para reconexión a Plataforma, de ser requerido,<br>devolver llamada/revisar estado de conexión a internet/considerar reinicio de equipo de<br>ser necesario revisando de paso que no tenga instalado Cisco AnyConnect/ Avisar a<br>referente de Soporte Técnico                                                                                    |
| 4  | Llamada sin retorno                | Contesta llamado sin audio, otros errores<br>descartados.                   | Avisar a monitor o referente de turno para reconexión a Plataforma. De ser requerido,<br>devolver llamada/revisar estado de conexión a internet/considerar reinicio de equipo de<br>ser necesario revisando de paso que no tenga instalado Cisco AnyConnect/ Avisar a<br>referente de Soporte Técnico. <b>Considerar previo a toda acción, revisar Cintillo o manos</b><br><b>libres</b> |
| 5  | Llamadas perdidas                  | Sistema registra llamadas perdidas en teléfono<br>digital.                  | Solo en caso de que afecte el correcto flujo de llamadas, avisar a monitor o referente de turno                                                                                                    |
| 6  | OTROS                              |                                                                             | De no ser identificada la causa tomando en cuenta las acciones descritas anteiormente,<br>avisar a referente de Soporte Técnico.                                                                                                    |

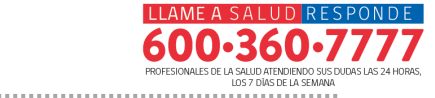

Sospecha de incidencia masiva:

- 1 Problema notificado en mas de una ocasión
- 2 Notificación por diferentes agentes
- 3 Errores atribuibles a una misma raiz.

#### NO es incidencia masiva cuando:

- 1 Problema tecnico ocacional sin continuidad temporal
- 2 Notificación por un mismo agente
- 3 Errores atribuibles a una raiz diferente

# ACERCA DEL MODULO DE CAMPAÑA (28 "USUARIOS")

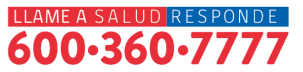

| Usuario | Estado (Duración)l Teléfono (Tipo Llamada)                                | Campaña (Tipo Discador)l Cola                                                      | IP:Port (Browser)                | Device   IP:Port   Status                      |
|---------|---------------------------------------------------------------------------|------------------------------------------------------------------------------------|----------------------------------|------------------------------------------------|
|         | Hablando - DialAPI<br>Id: 0 - 942412116   0:12:10                         | 19 - MINSAL - SALUD RESPONDE (Manual)<br>I N/A                                     | 10.69.160.13:61761 (Chrome-87.0) | SIP/PC820   10.69.160.13:62731   OK(3)         |
|         | Hablando - NotSet<br>Id: 120681 - 986779585   0:27:00                     | 19 - MINSAL - SALUD RESPONDE<br>(Entrante)   33 - N2 INF ASISTENCIA<br>SALUD 4     | 10.69.160.11:50407 (Chrome-87.0) | SIP/PC813   10.69.160.11:62150   OK()          |
|         | Device Error   0:18:25                                                    | 19 - MINSAL - SALUD RESPONDE (Manual)<br>I N/A                                     | 10.69.160.27:56247 (Chrome-87.0) | SIP/PC847 I (null):0 I UNREACHABLE(3)          |
|         | <i>Disponible ( Datos Paciente )</i><br>CRM: 10 - MINSAL Id: 0   02:06:08 | 19 - MINSAL - SALUD RESPONDE (Manual)<br>I N/A                                     | 10.69.160.22:51011 (Chrome-87.0) | SIP/PC859   (null):0   OK(17)                  |
|         | Device Error   4:37:41                                                    | 19 - MINSAL - SALUD RESPONDE (Manual)<br>I N/A                                     | 10.69.160.33:56700 (Chrome-87.0) | SIP/PC861   10.69.160.33:62326   UNREACHABLE() |
|         | Device Error   00:09:32                                                   | 19 - MINSAL - SALUD RESPONDE (Manual)<br>I N/A                                     | 10.69.160.16:57537 (Chrome-87.0) | SIP/PC865   (null):0   UNREACHABLE()           |
|         | Device Error   2:39:11                                                    | 19 - MINSAL - SALUD RESPONDE (Manual)<br>I N/A                                     |                                  | SIP/PC8661 (null):01 UNREACHABLE(3)            |
|         | Hablando - NotSet<br>Id: 0 - 933550027   0:01:02                          | 19 - MINSAL - SALUD RESPONDE<br>(Entrante)   29 - N3 SALUD MENTAL<br>PSICOLOGO 1.1 | 10.69.160.24:60785 (Chrome-87.0) | SIP/PC872   10.69.160.24:56226   OK(6)         |
|         | Mostrando ( Agendamientos )<br>CRM: 10 - MINSAL Id: 83268   0:00:53       | 19 - MINSAL - SALUD RESPONDE (Manual)<br>I N/A                                     | 10.69.160.37:50285 (Chrome-87.0) | SIP/PC873   10.69.160.37:60926   OK()          |
|         | <i>Disponible</i><br>CRM: - Id: 0   02:15:59                              | 19 - MINSAL - SALUD RESPONDE (Manual)<br>I N/A                                     |                                  | SIP/PC893 I (null):0 I OK(3)                   |
|         | Hablando - DialAPI<br>Id: 125161 - 997538040   1:07:23                    | 19 - MINSAL - SALUD RESPONDE (Manual)<br>I N/A                                     | 10.69.160.39:54505 (Chrome-87.0) | SIP/PC896   10.69.160.39:56905   OK()          |
|         | Pausa: AdministrativeTime   0:19:32                                       | 19 - MINSAL - SALUD RESPONDE (Manual)<br>I N/A                                     | 10.69.160.6:59449 (Chrome-87.0)  | SIP/PC898 I (null):0 I OK()                    |
|         | <i>Mostrando ( SIGIIS )</i><br>CRM: 10 - MINSAL Id: 125737   0:00:37      | 19 - MINSAL - SALUD RESPONDE (Manual)<br>I N/A                                     | 10.69.160.29:52319 (Chrome-87.0) | SIP/PC900   10.69.160.29:62981   OK()          |
|         | Disponible ( Datos Paciente )<br>CRM: 10 - MINSAL Id: 0   00:01:02        | 19 - MINSAL - SALUD RESPONDE (Manual)<br>I N/A                                     | 10.69.160.4:58585 (Chrome-87.0)  | SIP/PC905   10.69.160.4:63823   OK()           |
|         | Mostrando ( Datos Paciente )<br>CRM: 10 - MINSAL Id: 122320   0:00:13     | 19 - MINSAL - SALUD RESPONDE (Manual)<br>I N/A                                     | 10.69.160.1:53449 (Chrome-87.0)  | SIP/PC864   10.69.160.1:62649   OK(3)          |
|         | Pausa: Break   0:07:05                                                    | 19 - MINSAL - SALUD RESPONDE (Manual)<br>I N/A                                     | 10.69.160.19:64126 (Chrome-87.0) | SIP/PC991   10.69.160.19:10704   OK()          |
|         | Hablando - NotSet<br>Id: 125837 - 982727672   0:02:24                     | 19 - MINSAL - SALUD RESPONDE<br>(Entrante)   47 - N1 COLA 0 CORONAVIRU             | 5 10.90.32.2:35218 (Chrome-86.0) | SIP/PC512   10.90.32.2:65511   OK(3)           |
|         | Hablando - NotSet<br>Id: 125824 - 983239918   0:11:35                     | 19 - MINSAL - SALUD RESPONDE<br>(Entrante)   47 - N1 COLA 0 CORONAVIRU             | 5 10.90.32.2:60288 (Chrome-86.0) | SIP/PC548   10.90.32.2:22827   OK()            |

Registros (37)

E Logueado 
Logueado S/D 
Descanso 
Descanso Ext. 
Ent. - Ringing 
Ent. - Agente 
Sal. - Lamando 
Sal. - Agente 
Mostrando 
Automative 
Automative 
Automative 
Automative 
Automative 
Automative 
Automative 
Automative 
Automative 
Automative 
Automative 
Automative 
Automative 
Automative 
Automative 
Automative 
Automative 
Automative 
Automative 
Automative 
Automative 
Automative 
Automative 
Automative 
Automative 
Automative 
Automative 
Automative 
Automative 
Automative 
Automative 
Automative 
Automative 
Automative 
Automative 
Automative 
Automative 
Automative 
Automative 
Automative 
Automative 
Automative 
Automative 
Automative 
Automative 
Automative 
Automative 
Automative 
Automative 
Automative 
Automative 
Automative 
Automative 
Automative 
Automative 
Automative 
Automative 
Automative 
Automative 
Automative 
Automative 
Automative 
Automative 
Automative 
Automative 
Automative 
Automative 
Automative 
Automative 
Automative 
Automative 
Automative 
Automative 
Automative 
Automative 
Automative 
Automative 
Automative 
Automative 
Automative 
Automative 
Automative 
Automative 
Automative 
Automative 
Automative 
Automative 
Automative 
Automative 
Automative 
Automative 
Automative 
Automative 
Automative 
Automative 
Automative 
Automative 
Automative 
Automative 
Automative 
Automative 
Automative 
Automative 
Automative 
Automative 
Automative 
Automative 
Automative 
Automative 
Automative 
Automative 
Automative 
Automative 
Automative 
Automative 
Automative 
Automative 
Automative 
Automative 
Automative 
Automative 
Automative 
Automative 
Automative 
Automative 
Automative 
Automative 
Automative 
Automative 
Automative 
Automative 
Automative 
Automative 
Automative 
Automative 
Automative 
Automative 
Automative 
Automative 
Automative 
Automative 
Automative 
Automative 
Automative 
Automative 
Automative 
Automative 
Automative 
Automative 
Automative 
Automative 
Automative 
Automative 
Automative 
Automative 
Automative 
Automative 
Automative 
Automative 
Automative 
Au

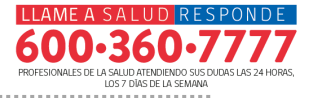

- La tabla muestra a los agentes registrados en el CRM MINSAL separados por campaña y número de usuario, incluidos los usuarios de Policomp. Si no seleccionan el CRM o campaña correctos de acuerdo al grupo al que pertenecen, no aparecerán en el tablero aunque estén conectados e incluso en llamada.
- Dicho lo anterior, solo aparecerán los agentes **conectados**.
- En general, cuando se presenta un error en la conexión o en el deslogueo, aparecerá en el estado device error. Ante eso, se recomienda avisar al agente, y si ya no está en turno y no es posible ubicarle, o si bien persiste el estado descrito, se puede realizar un deslogueo remoto. Dicha opción está en el item de Telemarketers del call center (procurando no realizar otra acción como por ejemplo eliminar al usuario).
- Aunque el agente aparezca como conectado, es importante revisar si está con la plataforma (Browser) o bien si su telefono está conectado (Device I IP. Port Status). Para ambos casos si no están conectados, no entran llamadas.

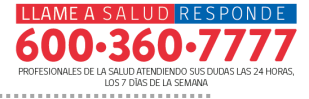

 En ocasiones, algunos agentes reportarán que el timer, al poner un estado, no aparece o bienpresenta saltos en el tiempo transcurrido. Esto no afecta al monitor ni al agente en el tiempo. Sin embargo, si se presentase una falla relacionada a eso, realizar las acciones sugeridas en este módulo.

| CRM                                             | Niveles    | Profesionales | Rango<br>Usuarios |
|-------------------------------------------------|------------|---------------|-------------------|
|                                                 |            |               |                   |
| Fonosida (FNS)                                  | FNS        | FNS           | 46000             |
| Ley de Urgencia (LU)                            | LU         | LU            |                   |
| Unidad de Gestión de Central<br>de Camas (UGCC) | UGCC       | UGCC          | 44000             |
| Mesa Central (MC)                               |            | Policomp      | 51000             |
| Salud Responde                                  | N1         | Folicomp      | 51000             |
| Salud Responde                                  | N2         | No Médicos    | 52000             |
| Monitores MINSAL                                | Supervisor |               | 47000             |
| Salud Responde                                  | N3         | Médico        | 43000             |
| Salud Responde                                  | N3         | Matrona       | 59000             |
| Salud Responde                                  | N3         | Psicólogo     | 48000             |
| Salud Responde                                  | N3         | Psicólogo     | 40000             |

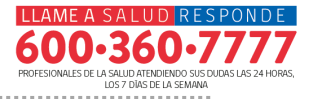

#### Simbologia de estados por colores

Logueado 🖡 Logueado S/D 📮 Descanso 🖡 Descanso Ext. 🖡 Ent. - Ringing 🖷 Ent. - Agente 🖷 Sal. - Llamando 🗏 Sal. - Ringing 📮 Sal. - Agente 📕 Mostrando 📮 Pausa 📕 Mostrar 📮 Funciones Int. 🖷 No Registrado

Estados más frecuente durante el monitoreo:

| Usuario | Estado (Duración)l Teléfono (Tipo Llamada)                             | Campaña (Tipo Discador)l Cola                                                  | IP:Port (Browser)               | Device   IP:Port   Status                            |
|---------|------------------------------------------------------------------------|--------------------------------------------------------------------------------|---------------------------------|------------------------------------------------------|
|         | Disponible ( Datos Paciente )<br>CRM: 10 - MINSAL Id: 0   00:00:11     | 19 - MINSAL - SALUD RESPONDE<br>(Manual)   N/A                                 | 10.90.32.2:43972 (Chrome-86.0)  | SIP/PC646   10.90.32.2:22149   OK()                  |
|         | <i>Ringing - NotSet</i><br>Id: 0 - 976966962   0:00:06                 | 19 - MINSAL - SALUD RESPONDE<br>(Entrante)   33 - N2 INF<br>ASISTENCIA SALUD 4 | 10.69.160.18:53651 (Chrome-87.  | 0) SIP/PC789   10.69.160.18:51627   OK()             |
|         | <i>Hablando - NotSet</i><br>Id: 0 - 940684893   0:00:29                | 19 - MINSAL - SALUD RESPONDE<br>(Entrante)   33 - N2 INF<br>ASISTENCIA SALUD 4 | 10.69.160.50:54715 (Chrome-87.  | 0) SIP/PC753   10.69.160.50:52395   OK()             |
|         | Mostrando (Tipificacion Nv2 )<br>CRM: 10 - MINSAL Id: 104625   0:00:23 | 19 - MINSAL - SALUD RESPONDE<br>(Manual)   N/A                                 | 10.69.160.44:59448 (Chrome-87.  | 0) SIP/PC800   10.69.160.44:14680   OK(3)            |
|         | <i>Pausa</i> : Break   0:03:46                                         | 19 - MINSAL - SALUD RESPONDE<br>(Manual)   N/A                                 | 10.69.160.53:54296 (Chrome-87.  | 0) SIP/PC796   10.69.160.53:50774   OK()             |
|         | Pausa: AdministrativeTime   0:00:15                                    | 19 - MINSAL - SALUD RESPONDE<br>(Manual)   N/A                                 | 10.69.160.13:55921 (Chrome-87.  | 0) SIP/PC797   10.69.160.13:53798   OK(3)            |
|         | Hablando - DialAPI<br>Id: 36848 - 967784752   0:10:19                  | 19 - MINSAL - SALUD RESPONDE<br>(Manual)   N/A                                 | 10.69.160.28:60938 (Chrome-87.  | 0) SIP/PC748   10.69.160.28:64117   OK()             |
|         | Device Error   0:00:04                                                 | 19 - MINSAL - SALUD RESPONDE<br>(Manual)   N/A                                 | 10.69.160.50:51959 (Chrome-87.0 | )) SIP/PC753   10.69.160.50:52395  <br>UNREACHABLE() |
|         | Pausa: AdministrativeTime   3:38:31                                    | 19 - MINSAL - SALUD RESPONDE<br>(Manual)   N/A                                 |                                 | SIP/PC880   10.69.160.23:57592   OK(3)               |
|         | Mostrando ( Tipificacion Nv2 )<br>CRM: 10 - MINSAL Id: 99838   3:46:14 | 19 - MINSAL - SALUD RESPONDE<br>(Manual)   N/A                                 | 10.69.160.3:50979 (Chrome-87.0) | SIP/PC770   (null):0   OK()                          |

# ACERCA DEL MODULO DE CAMPAÑA (28 "USUARIOS")

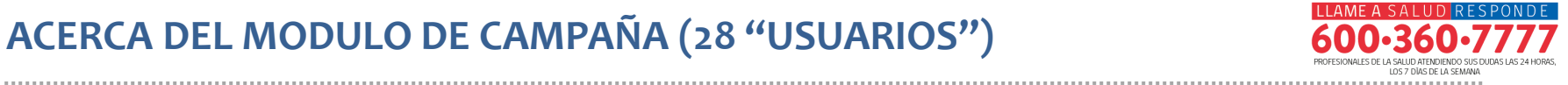

Q

A No seguro 10.90.32.11/CALLCENTER/ControlBoards\_Custom\_Test\_PoupUp.aspx?idWin=0&drillDown=1#nbb

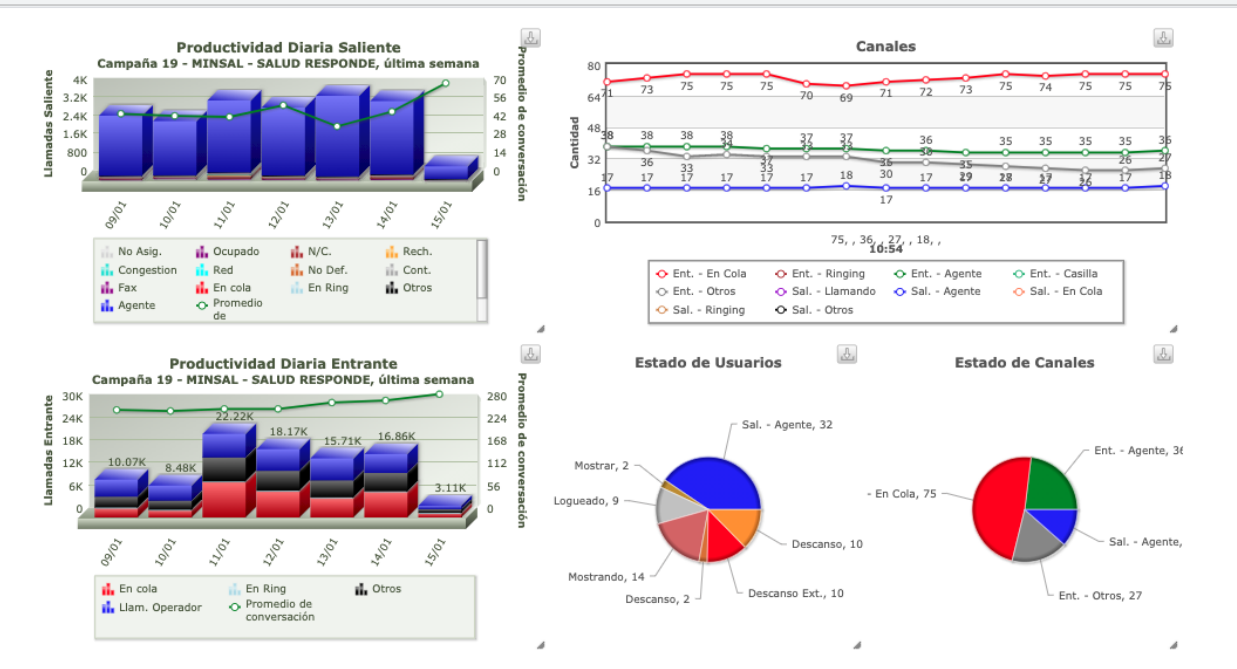

# RECOMENDACIONES BASICAS PARA UN USO ÓPTIMO DEL EQUIPO DE TRABAJO (MODALIDAD PRESENCIAL Y TELETRABAJO)

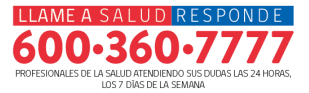

#### ANTES DE EMPEZAR:

- Verifique que su equipo se encuentre en condiciones óptimas que permitan un uso continuo.
- Mantener su equipo actualizado.
- Para una mejor estabilidad de la señal usar conexión vía LAN (cable). Si su equipo no cuenta con una entrada LAN, considerar uso de un adaptador de Red. Si no cuenta con uno, asegúrese que la señal WIFI sea estable para prevevir interrupciones del sistema durante el turno.
- Desinstalar aquellos programas que ya no estén en uso (Cisco AnyConnect, Pulse Secure, Escritorio Remoto, Entel, entre otros)
- Ante una incidencia, avisar a monitor o referente de turno.

# RECOMENDACIONES BASICAS PARA UN USO ÓPTIMO DEL EQUIPO DE TRABAJO (MODALIDAD PRESENCIAL Y TELETRABAJO)

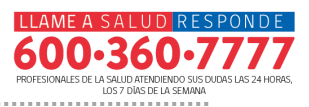

#### **DURANTE EL TURNO:**

- Mantener abiertas solo las aplicaciones necesarias y cerrar o desinstalar aquellas que no estén en uso para asegurar una buena conexión.
- Ante una incidencia, realizar acciones de acuerdo a lo explicado a lo largo del módulo.

#### **FINAL DEL TURNO:**

- Salir de Teletrabajo o del Sistema correctamente.
- Si se presenta alguna dificultad en el proceso, avisar a monitor o referente de turno.

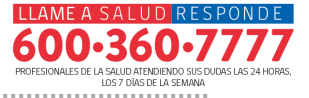

- Apague su equipo si no lo va a utilizar por periodos largos de tiempo
- Si nota que su equipo está lento, cierre todas las aplicaciones y reinícielo
- Evite comer y beber mientras trabaja en su equipo
- Utilice su equipo sobre una superficie plana y limpia
- Mantenga su equipo en un lugar ventilado
- Si durante el turno se presenta algo imprevisto, avisar a monitor o referente de turno

# **GRACIAS.**

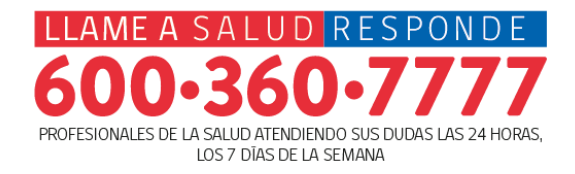

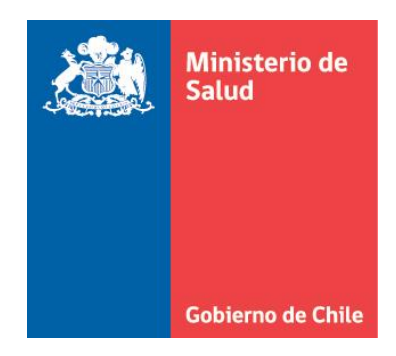